# The Commonwealth of Kentucky Kentucky Level of Care System (KLOCS)

## **Quick Reference Guide**

# Setting up Multi-Factor Authentication (MFA) All Users

Version 1.1

Last Updated: September 19, 2022

## Contents

| Kentucky Online Gateway (KOG) Overview                         | 3  |
|----------------------------------------------------------------|----|
| Set Up Multi-Factor Authentication (MFA)                       | 3  |
| Set up MFA: Okta Verify (Computer Browser)                     | 3  |
| Set up MFA: Okta Verify (Mobile Device or Tablet/iPad Browser) | 7  |
| Set up MFA: SMS Text Message                                   | 16 |
| Set up MFA: Voice Call                                         | 18 |
| Set up MFA: Symantec VIP Access Token                          | 20 |
| Install Symantec VIP Access Token                              | 24 |
| Add/Remove MFA Security Methods                                | 29 |
| Login Instructions                                             | 31 |

## Kentucky Online Gateway (KOG) Overview

Kentucky Level of Care System (KLOCS) utilizes the Kentucky Online Gateway (KOG) to authenticate an individual is part of an organization which either electronically submits, reviews, or makes level of care (LOC) determinations. To access KLOCS, the Organization Administrator (Org Admin) and Authorized Users must establish a KOG account.

### Set Up Multi-Factor Authentication (MFA)

The Kentucky Level of Care System requires Multi Factor Authentication (MFA) to complete the login process and navigate to the Kentucky Level of Care System **Dashboard** screen. Follow the instructions below to set up MFA on your computer.

**Please Note**: This is a one-time registration.

#### Set up MFA: Okta Verify (Computer Browser)

KOG has added a new security method called Okta Verify. Okta Verify is a mobile/tabletbased application that users may use to complete MFA.

When logging into KOG for the first time, if the email address and password entered on the new KOG login screen are correct, users will navigate to the **Set up security methods** screen. Follow the steps below to set up Okta Verify using a computer browser.

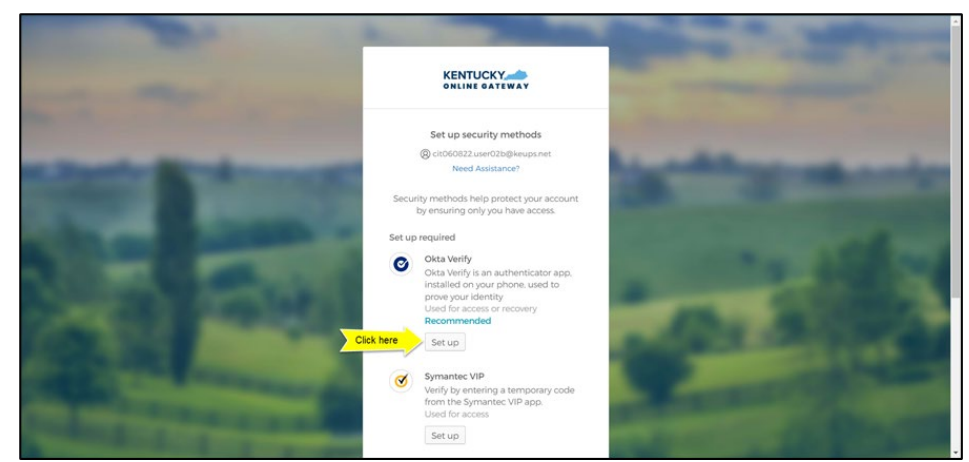

1. On the Set up security methods screen, click Set Up under Okta Verify.

2. Once on the **Set up Okta Verify** screen, users should download the Okta Verify application to their mobile device or tablet/iPad from the App Store (iPhone and iPad) or Google Play (Android devices).

3. Users should follow the screenshots below to download, install and open the Okta Verify application on their mobile device or tablet/iPad.

**Please note:** The app may prompt you to enable certain features on your device (camera, Face ID, or Touch ID, push notifications, etc.) that will assist in completing the MFA enrollment. Please allow these

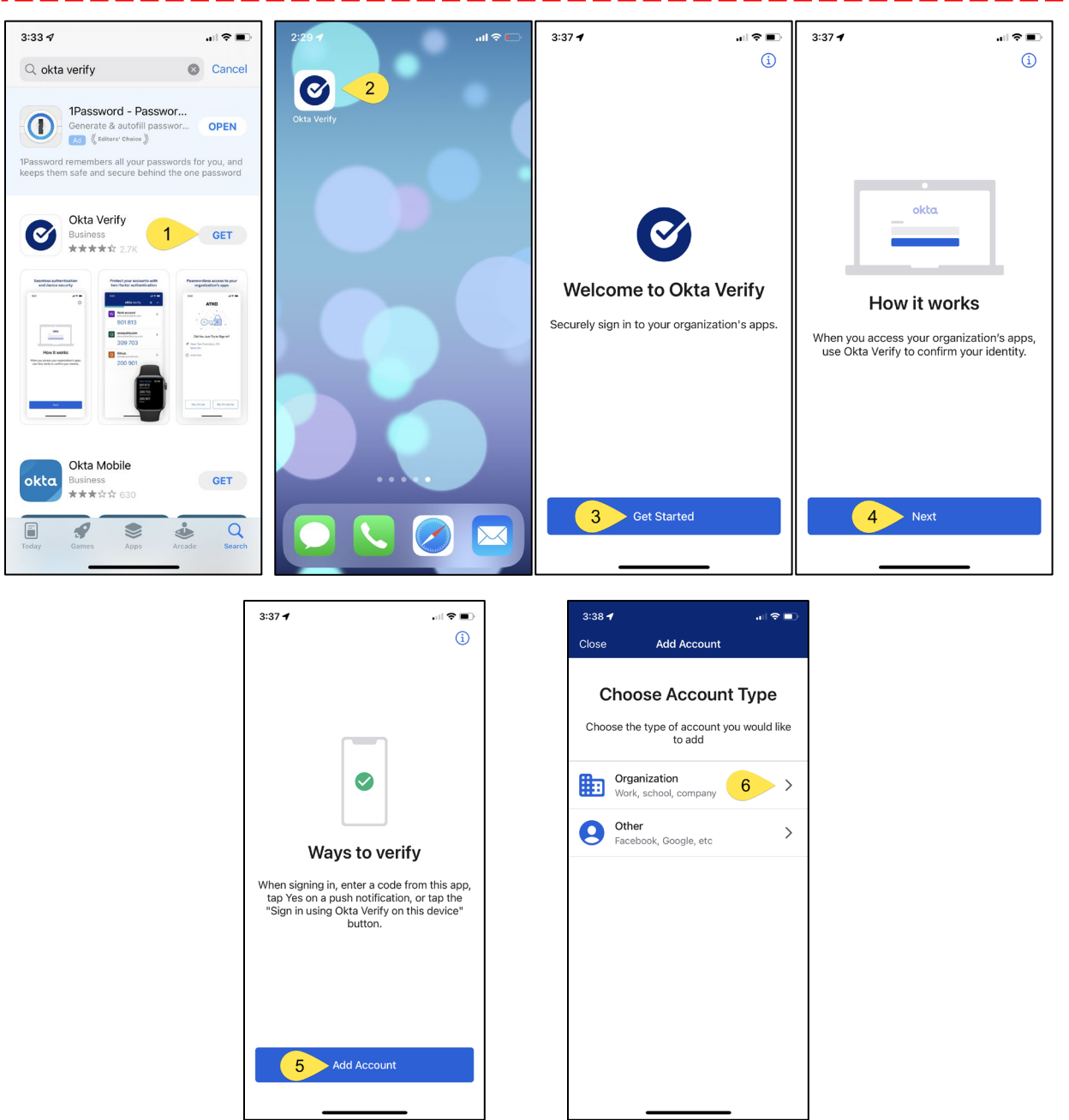

4. When prompted, select Yes, Ready to Scan to open the device camera.

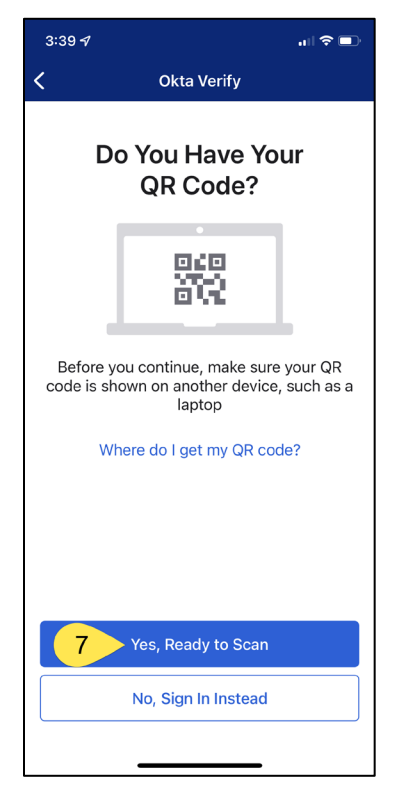

5. Use the camera feature to position the QR code within the highlighted box to be scanned.

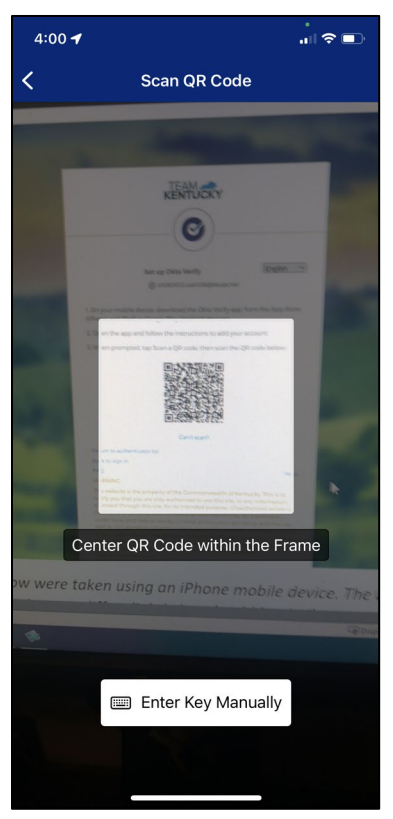

6. If the user's device successfully scans the QR code, KOG will recognize that the Okta Verify MFA enrollment is complete. If no other authentication factors are available to enroll, users will be redirected to their application.

**Please note:** KOG recommends that users also set up at least one of the other security methods:

- Phone: SMS Text Message
- Phone: Voice Call
- Symantec VIP Access Token

| - |                                                                                                    |                                                                                                    |
|---|----------------------------------------------------------------------------------------------------|----------------------------------------------------------------------------------------------------|
|   | Set up security methods<br>(2) cit060822.user02b@keups.net<br>Need Assistance?                                                                                                    | _                                                                                                    |
|   | Security methods help protect your account<br>by ensuring only you have access.<br>You have successfully set up the required<br>security method. We recommend that you<br>also set up at least one of the below<br>mentioned optional security method. | -                                                                                                    |
|   | Set up optional Phone Verify with a code sent to your phone Used for access or recovery Set up                                                                                                    |                                                                                                    |
|   | Symantec VIP<br>Verify by entering a temporary code<br>from the Symantec VIP app.<br>Used for access<br>Set up                                                                                                    | - All                                                                                                    |
|   | Set up later                                                                                                    | Contraction of the local division of the local division of the loc |
|   | English 🔽 Help                                                                                                    |                                                                                                    |

#### Set up MFA: Okta Verify (Mobile Device or Tablet/iPad Browser)

When logging into KOG for the first time, if the email address and password entered on the new KOG login screen are correct, users will navigate to the **Set up security methods** screen. Follow the steps below to set up Okta Verify using a Mobile Device or Tablet/iPad browser.

1. On the **Set up security methods** screen, click **Set Up** under Okta Verify.

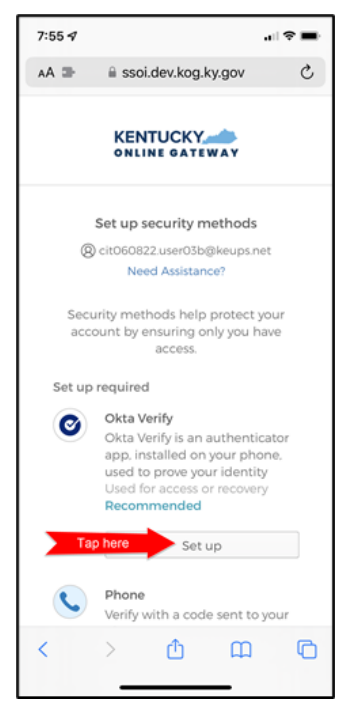

2. Select **Can't scan?**, located below the QR code.

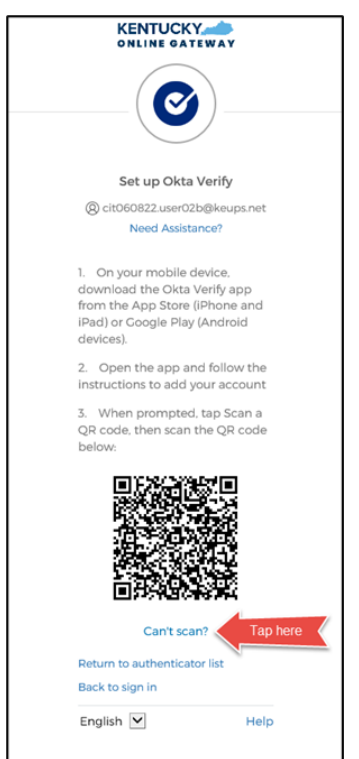

3. Select **Text me a setup link** if you prefer to have the setup link texted to you using SMS, then select **Next**.

**Please note:** Select **Email me a setup link** if you prefer to have the setup link emailed to you. Skip the steps below and proceed to <u>Step 7</u>.

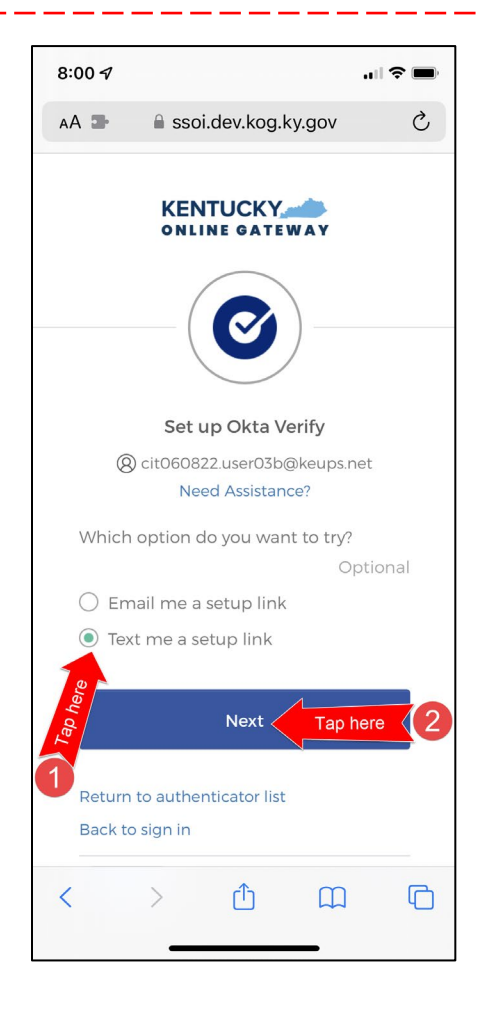

4. After selecting **Text me a setup link**, users should enter the 10-digit phone number associated with their mobile device into the **Phone number** field and select **Send me the setup link**. \**Standard mobile messaging rates may apply from your mobile carrier*.\*

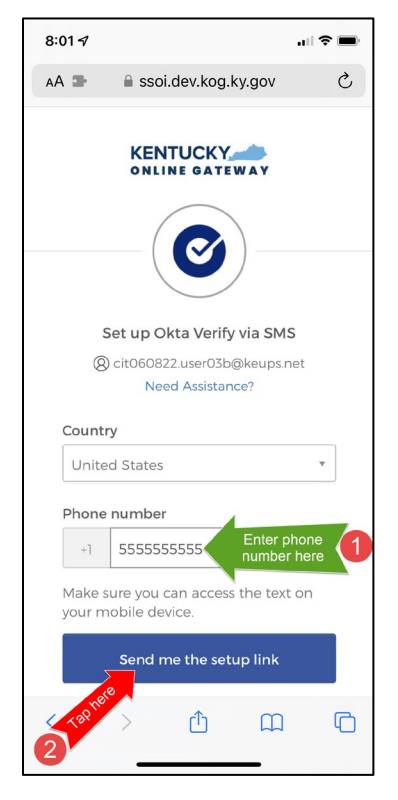

5. The onscreen message notifies users to Check their text messages.

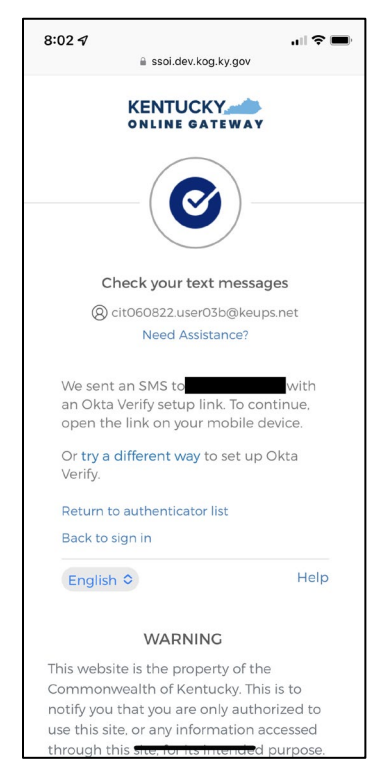

6. Users receive a SMS text message to their mobile device containing a link. Select the link and proceed to <u>Step 10</u>.

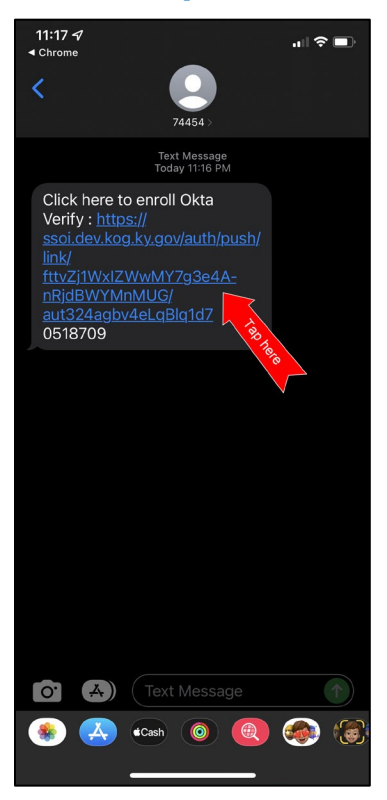

7. If users would prefer to have the setup link *emailed*, select **Email me a setup link** and click **Next**.

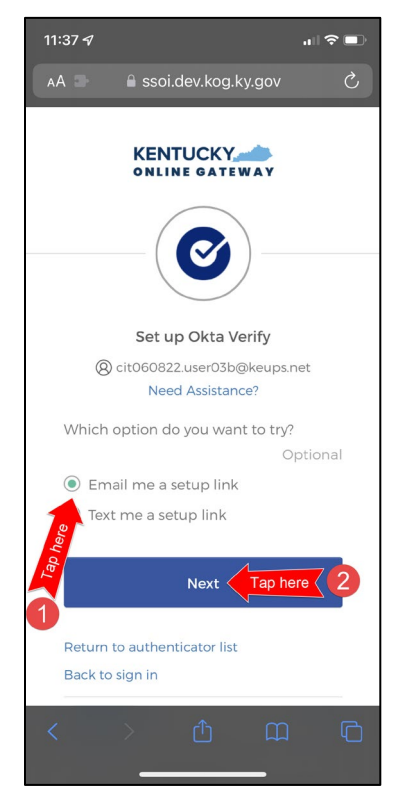

8. Users should enter their email address into the **Email** field and click **Send me the setup link**.

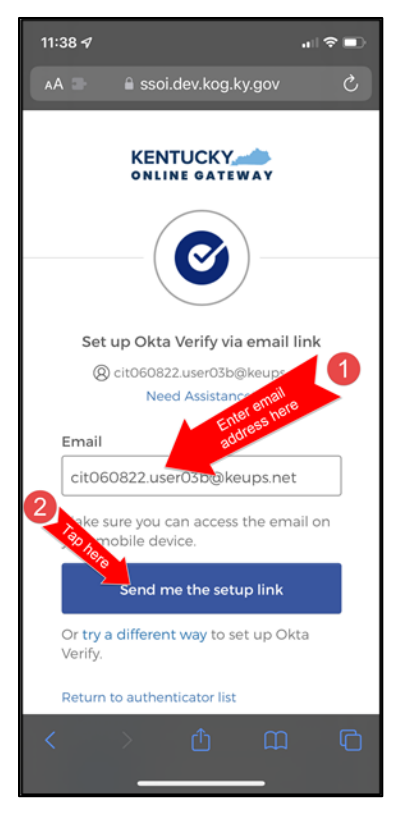

9. Users should log into their email account on their mobile device or tablet/iPad and retrieve an email titled as "*Push Verify Activation Email*". Click **Activate Okta Verify Push**.

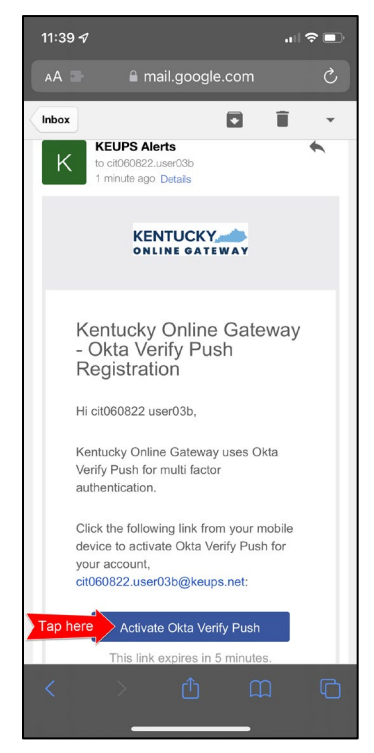

- If users have not yet downloaded Okta Verify app to their mobile device or tablet/iPad, continue to the step below (STEP 10A). If users have already downloaded Okta Verify app to their mobile device or tablet/iPad, skip STEP 10A, go to STEP 10B.
  - A. STEP 10A: To open the emailed or texted link, users will need to download Okta Verify to their mobile device or tablet/iPad. Select OK on the pop-up message and then select Download OKTA Verify. After users download the Okta Verify Application and see the "Welcome to Okta Verify" message, go back to the email or SMS Text message and re-select Activate Okta Verify Push.

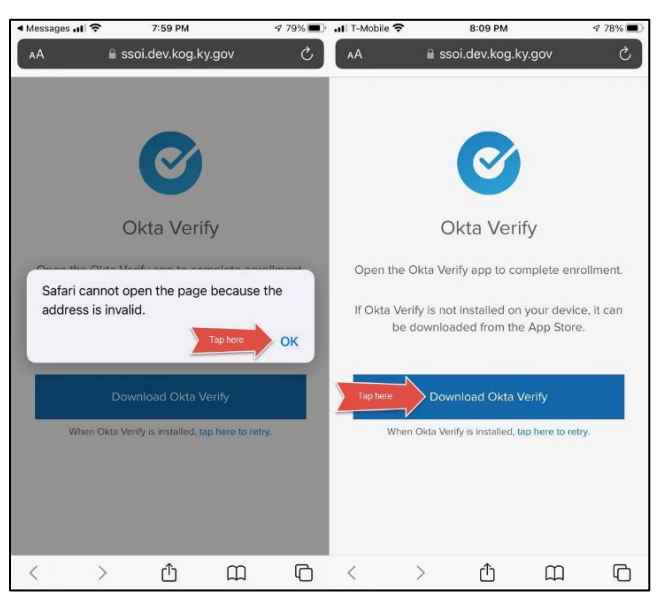

B. **STEP 10B:** If users have previously downloaded Okta Verify to their mobile device or tablet/iPad, their device browser will ask if they would like to open the page in Okta Verify. Click **Open**.

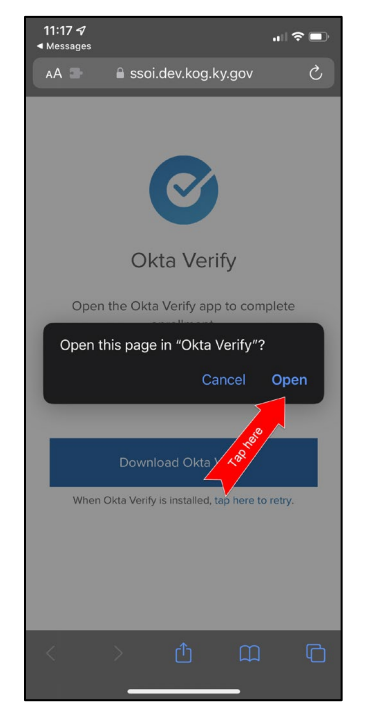

11. Click Get Started.

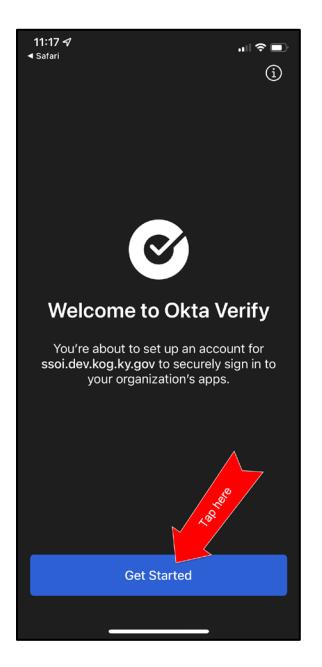

12. Choose **Enable** to enable Okta Verify to use Face ID or **Not Now** to move to the next step.

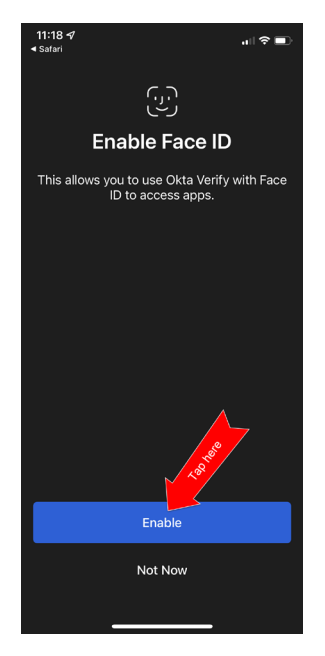

13. Click **Set as Default** to set this KOG account as the default account in Okta Verify or click **Skip**.

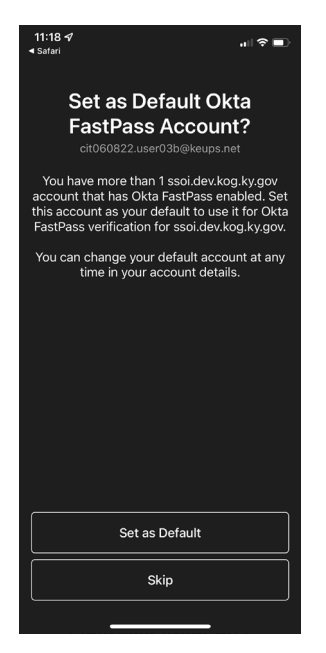

14. Click Done.

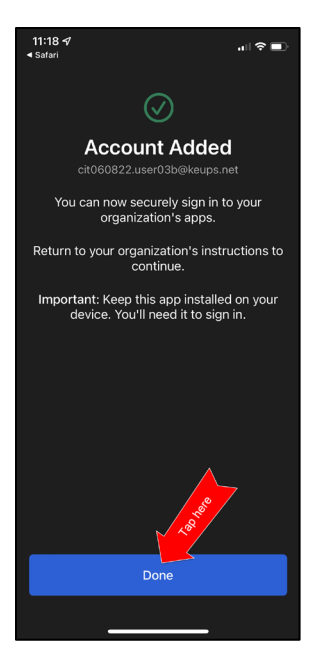

15. Navigate back to your KOG login browser where you initially began the setup process.

16. After completing this process, the Okta Verify MFA enrollment is complete. If no other authentication factors are available to enroll, users will be redirected to their application.

**Please note:** KOG recommends that users also set up at least one of the other security methods:

- Phone: SMS Text Message
- Phone: Voice Call
- Symantec VIP Access Token

|                                                                                                    | 1000     |
|----------------------------------------------------------------------------------------------------|----------|
| Set up security methods<br>(2) cit060822.user02b@keups.net<br>Need Assistance?                                                                                                    |          |
| Security methods help protect your account<br>by ensuring only you have access.<br>You have successfully set up the required<br>security method. We recommend that you<br>also set up at least one of the below<br>mentioned optional security method. | -        |
| Set up optional Phone Verify with a code sent to your phone Used for access or recovery Set up                                                                                                    |          |
| Symantec VIP<br>Verify by entering a temporary code<br>from the Symantec VIP app.<br>Used for access<br>Set up                                                                                                    | -        |
| Set up later<br>Back to sign in                                                                                                    | a second |
| English 🗹 Help                                                                                                    |          |

#### Set up MFA: SMS Text Message

When logging into KOG for the first time, if the email address and password entered on the new KOG login screen are correct, users will navigate to the **Set up security methods** screen. Follow the steps below to complete MFA through SMS text message using a cell phone.

1. On the **Set up security methods** screen, click **Set Up** under Phone.

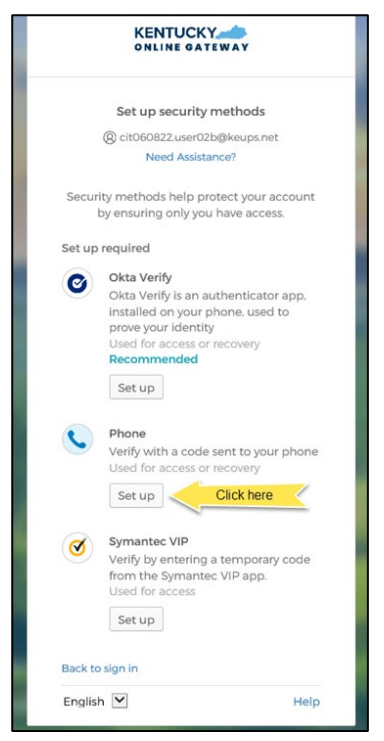

 Users should click SMS and enter the 10-digit phone number for their mobile device into the Phone number field and click Receive a code via SMS.
 \*Standard mobile messaging rates may apply from your mobile carrier. \*

|                                                                                                    |                                                                                    | and the second second                                                                                                    |
|----------------------------------------------------------------------------------------------------|------------------------------------------------------------------------------------|----------------------------------------------------------------------------------------------------|
| the second second                                                                                                    | <b>C</b>                                                                           | and the second second                                                                                                    |
| State Britsman                                                                                                    | Set up phone authentication<br>(2) cit060822.user02b@keups.net<br>Need Assistance? | And the second second se                                                                                                    |
| > Selec                                                                                                    | Enter your phone number to receive a verification code via SMS.                    | an atlant                                                                                                    |
|                                                                                                    | Voice call Country United States                                                   | De Aller                                                                                                    |
| Enter phone number                                                                                                    | Phone number<br>+1 555555555                                                       | Conception of the local division of the local division of the loca |
| Conduction of the local division of the local division of the loca | Receive a code via SMS                                                             |                                                                                                    |

3. Users will receive a SMS text message to their mobile device containing a 6digit code. Users should return to the KOG screen and enter the 6-digit code they received into the **Enter Code** field and click **Verify**.

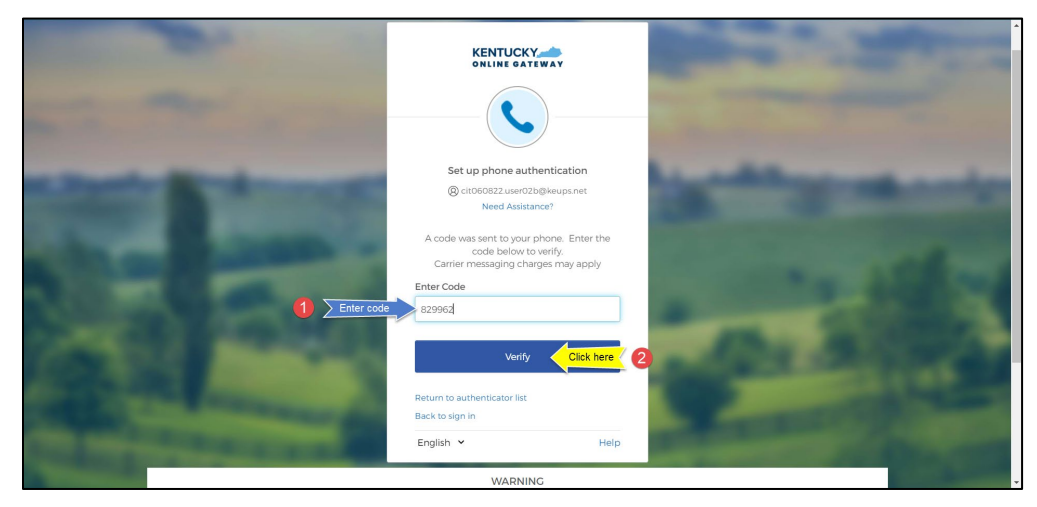

4. If the code was entered correctly, KOG will recognize that the SMS text message-based Phone MFA enrollment is complete. If no other authentication factors are available to enroll, users will be redirected to their application.

**Please note:** KOG recommends that users also set up at least one of the other security methods:

- Okta Verify: Computer Browser
- Okta Verify: Mobile Device or Tablet/iPad Browser
- Symantec VIP Access Token

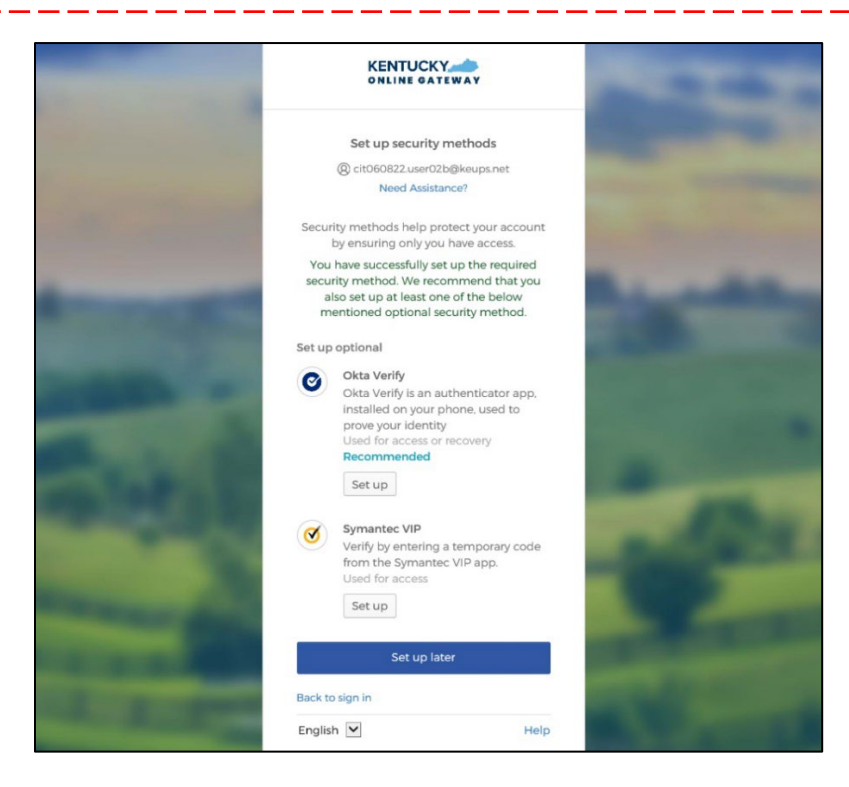

#### Set up MFA: Voice Call

When logging into KOG for the first time, if the email address and password entered on the new KOG login screen are correct, users will navigate to the **Set up security methods** screen. Follow the steps below to complete MFA through Voice Call using a cell phone.

1. On the **Set up security methods** screen, click **Set Up** under Phone.

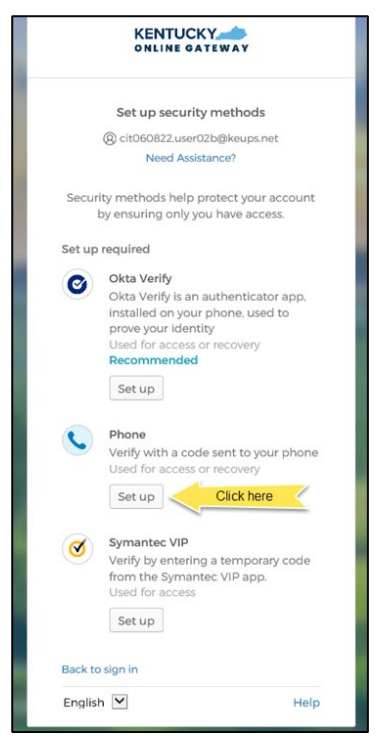

 Users should click Voice call and enter their 10-digit phone number into the Phone number field (and extension into the Extension field if applicable) and click Receive a code via voice call.

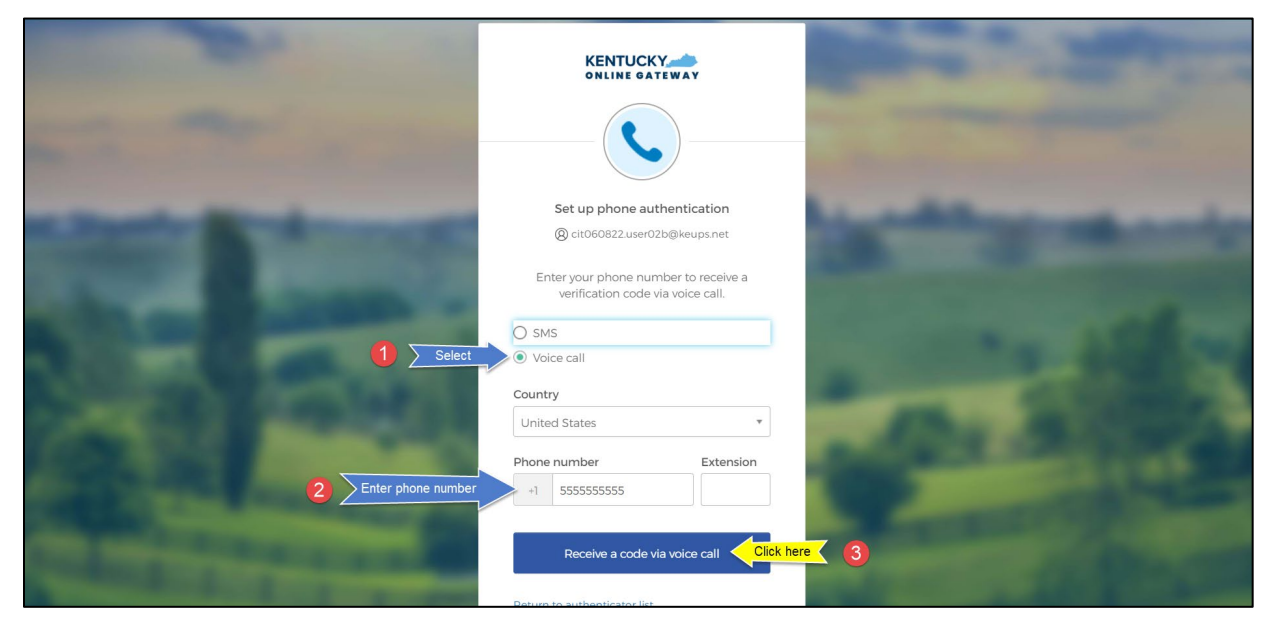

3. Users will receive a phone call and the voice on the line will read off a 5-digit code. Return to the KOG screen and enter the 5-digit code into the **Enter Code** field and click **Verify**.

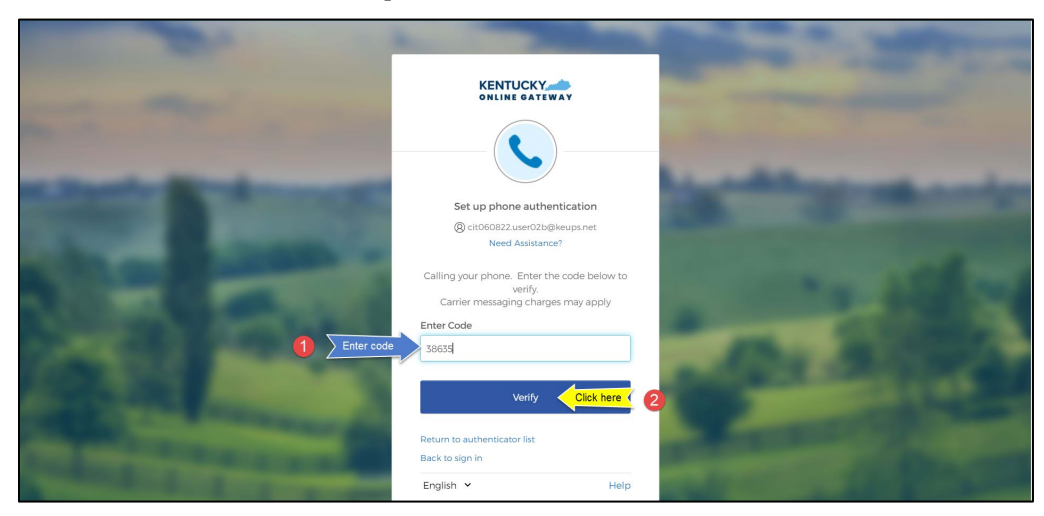

4. If the code was entered correctly, KOG will recognize that the Voice Call-based Phone MFA enrollment is complete. If no other authentication factors are available to enroll, users will be redirected to their application.

**Please note:** KOG recommends that users also set up at least one of the other security methods:

- Okta Verify: Computer Browser
- Okta Verify: Mobile Device or Tablet/iPad Browser
- Symantec VIP Access Token

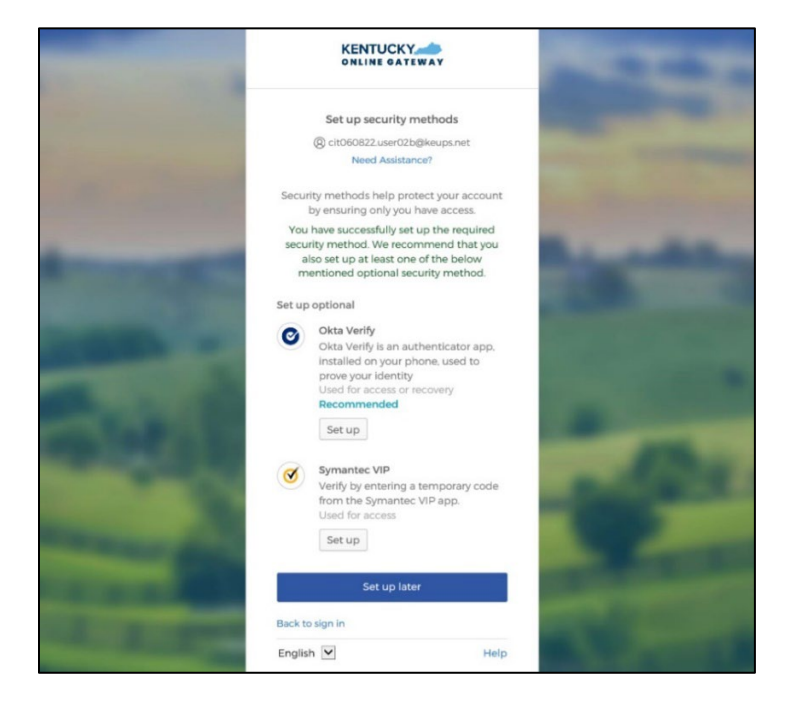

#### Set up MFA: Symantec VIP Access Token

KOG continues to offer Symantec VIP as a security method for MFA. If users previously used Symantec VIP to log into KOG supported applications, users will need to re-enroll into Symantec VIP as a one-time activity after September 30, 2022.

**Please note:** If a user has already downloaded Symantec VIP, they DO NOT need to re-install the app.

When logging into KOG for the first time, if the email address and password entered on the new KOG login screen are correct, users will navigate to the **Set up security methods** screen. Follow the steps below to complete MFA through Symantec VIP.

1. On the Set up security methods screen, click Set Up under Symantec VIP.

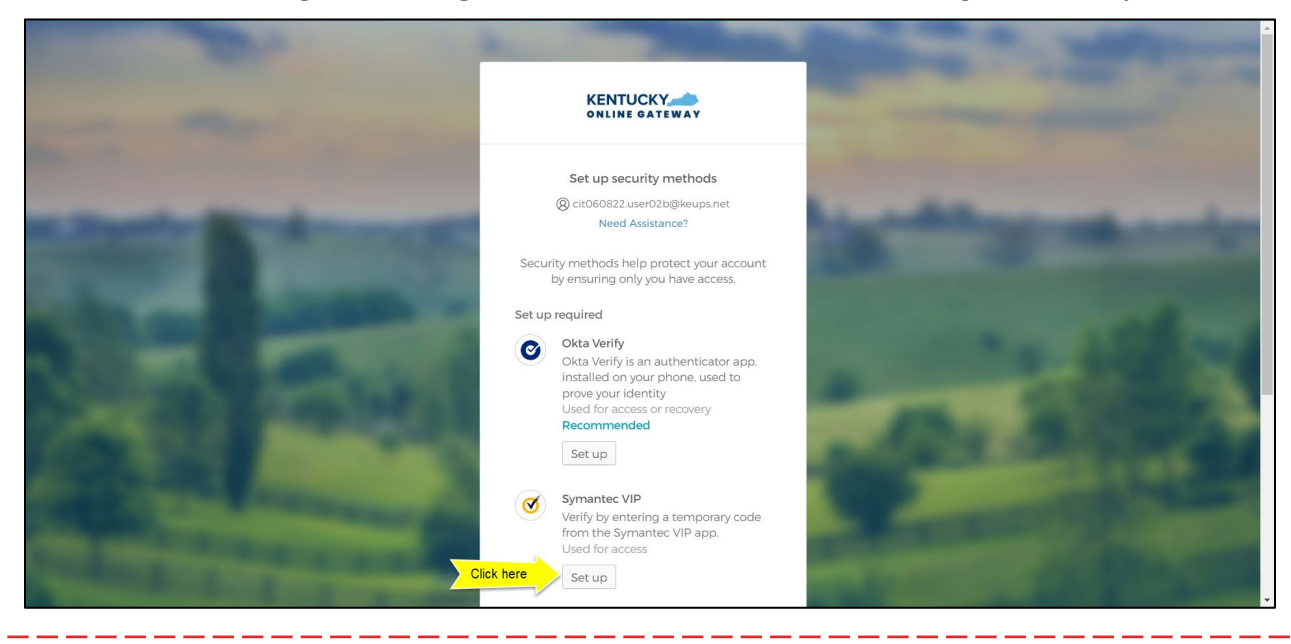

**Please note:** If users have not installed the Symantec VIP Access Token on their machine or device, reference the <u>Install Symantec VIP Access Token</u> <u>section</u>.

2. After opening the Symantec VIP app on your device, you will see a Credential ID and a Security Code in a small black box. To copy the Credential ID from Symantec VIP app, click the button next to the Credential ID (that looks like two sheets of paper). Return to the KOG screen and either paste or manually enter the 12-digit Credential ID into the **Credential ID** field.

|                                                                                                    | KENTUCKY                                                                                                    | State of the local division of the local division of the local div |
|----------------------------------------------------------------------------------------------------|----------------------------------------------------------------------------------------------------|----------------------------------------------------------------------------------------------------|
| the second second                                                                                                    |                                                                                                    | and the second                                                                                                    |
| State Sciences                                                                                                    | Set up Symantec VIP<br>(a) cit060822.user02b@keups.net<br>Need Assistance?                                           | And in the owner of the owner of the owner of the owner of the owner of the owner of the owner of the owner own                                                                                                    |
|                                                                                                    | From the Symantec VIP app, enter your<br>credential ID and two consecutive generated<br>codes<br>Enter credential ID |                                                                                                    |
| 2 Paste                                                                                                    | VSST36895167<br>Security code 1                                                                                      | • VIP Access                                                                                                    |
| and the second division of the second division of the second divisio | Security code 2                                                                                                    | Credential 10<br>VSST36895167<br>Security Code 015<br>341315                                                                                                    |
| COLUMN TWO IS NOT                                                                                                    | Enroll                                                                                                    |                                                                                                    |

3. Copy the Security Code from the Symantec VIP app. To copy the Security Code, click the button next to the Security Code (that looks like two sheets of paper). Return to the KOG screen and either paste or manually enter the 6-digit Security Code into the **Security code 1** field.

|                                                                                                    |                                                                                               | And a state of the state of the |
|----------------------------------------------------------------------------------------------------|-----------------------------------------------------------------------------------------------|----------------------------------------------------------------------------------------------------|
|                                                                                                    |                                                                                               |                                                                                                    |
|                                                                                                    | Set up Symantec VIP                                                                           | the second second second second second second second second second second second second second second second se                                                                                                    |
| Contract of Contract of Contra | (a) cit060822.user02b@keups.net<br>Need Assistance?                                           | and the second second                                                                                                    |
| Contraction of the local division of the local division of the loc | From the Symantec VIP app, enter your<br>credential ID and two consecutive generated<br>codes | and the second second                                                                                                    |
|                                                                                                    | Enter credential ID                                                                           |                                                                                                    |
| ALL DOCTORS AND A DOCTORS AND A DOCTORS AND  | VSST36895167                                                                                  | Contraction of the local division of the local division of the loc |
|                                                                                                    | Security code 1                                                                               | 1                                                                                                    |
|                                                                                                    | e 950799                                                                                      | • VIP AT                                                                                                    |
| atta and a second                                                                                                    | Security code 2                                                                               | Credential W So Credential W So Credential W S |
| THE REPAIR OF A DESCRIPTION OF A DESCRIPTION OF A DESCRIP |                                                                                               | 950799                                                                                                    |
| and the second second second                                                                                                    | Enroll                                                                                        | Symmetrie A<br>Videotie A<br>ID Protection                                                                                                    |

4. Wait until a new Security Code appears in Symantec VIP app and copy the newly generated Security Code. Return to the KOG screen and either paste or manually enter the newly generated 6-digit Security Code into the **Security code 2** field, then click **Enroll**.

**Please note:** The Security Code refreshes every thirty (30) seconds. If the 2<sup>nd</sup> code expires before users click the **Enroll** button, enrollment will fail, and users will need to return to the VIP Access application to receive two new valid Security Codes.

| -                |                                                                                               | State of State of Sta |
|------------------|-----------------------------------------------------------------------------------------------|----------------------------------------------------------------------------------------------------|
|                  |                                                                                               | And and a second second second second second second second second second second second second second second se                                                                                                    |
| State Street     | Set up Symantec VIP<br>(2) citO60822.user02b@keups.net<br>Need Assistance?                    | and the second second s |
| A DESCRIPTION OF | From the Symantec VIP app, enter your<br>credential ID and two consecutive generated<br>codes | and the second                                                                                                    |
|                  | VSST36895167<br>Security code 1                                                               |                                                                                                    |
| 2                | 950799<br>Security code 2                                                                     | VIEweer<br>Createring<br>VISTIGES                                                                                                    |
|                  | Enroll Click here                                                                             | Eccurity Code<br>271858 <sup>0</sup><br>⊘ Statutes                                                                                                    |

5. If the Credential ID and Security Codes we entered correctly, KOG will recognize that the Symantec VIP MFA enrollment is complete. If no other authentication factors are available to enroll, users will be redirected to their application.

**Please note:** KOG recommends that users also set up at least one of the other security methods:

- Okta Verify: Computer Browser
- Okta Verify: Mobile Device or Tablet/iPad Browser
- Phone: SMS Text Message
- Phone: Voice Call

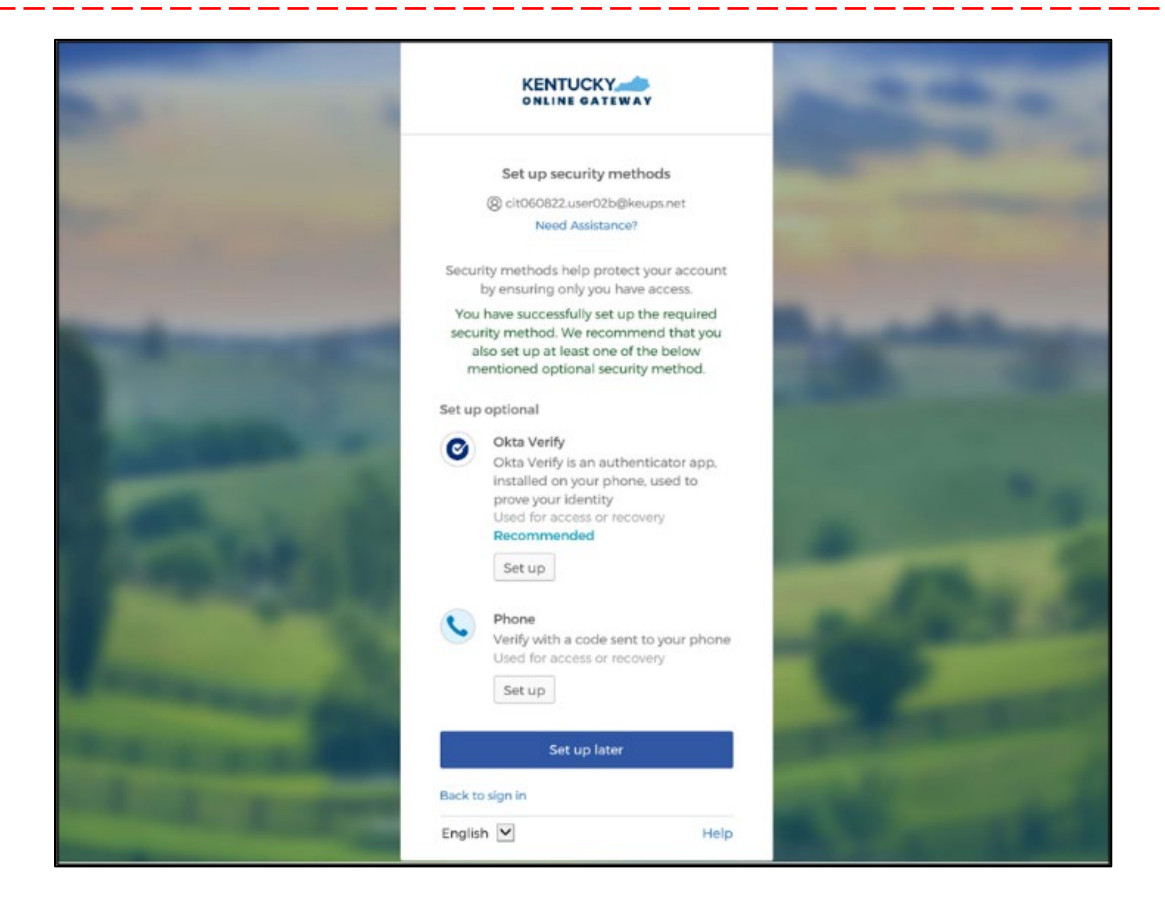

#### **Install Symantec VIP Access Token**

If users decide to use Symantec VIP Access Token to access KLOCS and does not have Symantec VIP on their machine or device, users should follow the steps below.

**Please note:** Users who previously used Symantec VIP to complete MFA will need to re-enroll into Symantec VIP as a one-time activity to continue using this MFA security method. However, users DO NOT need to re-install the app.

1. Go to <u>https://idprotect.vip.symantec.com/mainmenu.v</u> and click **Download**.

**Please note:** The software is available for desktop and mobile. Please download the required type. To download for a desktop, use the link above and follow the steps below. To download for mobile, download the app from the app store or Google Play on your mobile device.

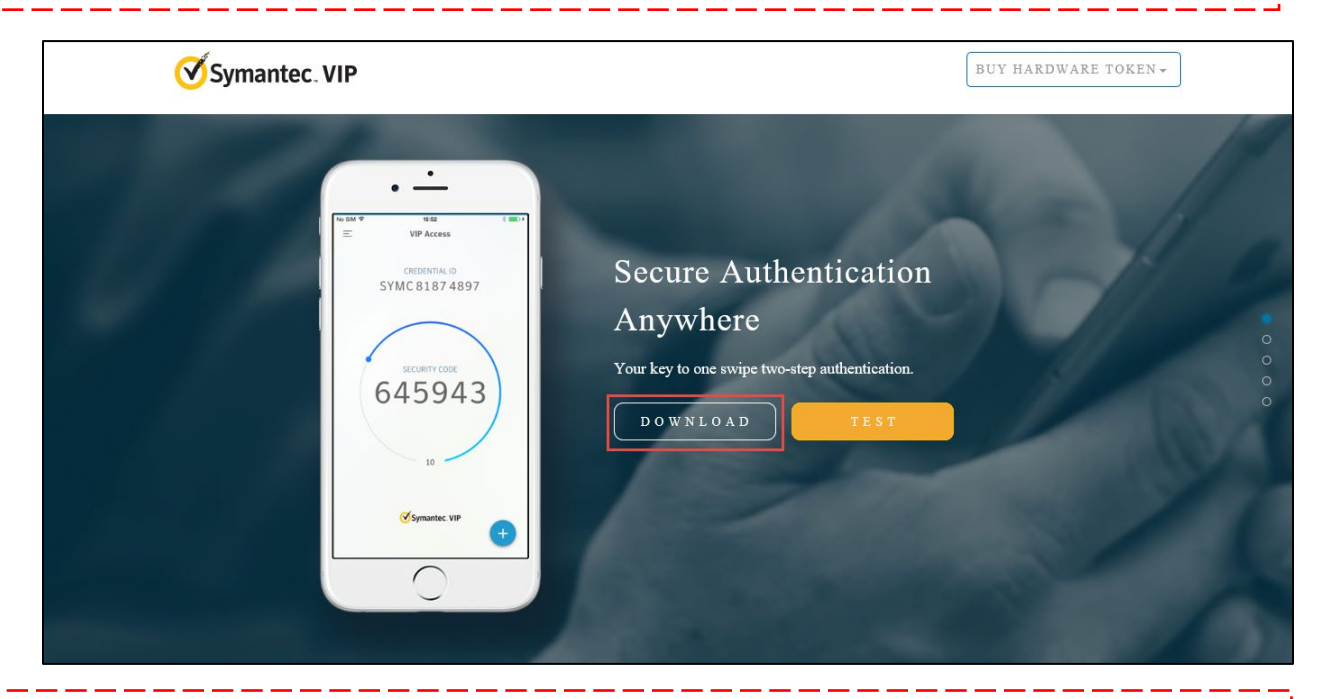

**Please note:** In some instances, a System Administrator from your Agency may be required to download this software on your behalf.

- 2. To download the Symantec VIP token, choose of the options:
  - To download for Windows-based machine, click **Windows**.
  - To download for Mac, click **Mac**.

| Symantec. VIP |                       |                                                                                 | BUY HARDWARE TOKEN - |
|---------------|-----------------------|---------------------------------------------------------------------------------|----------------------|
|               | Choose your options   | Clo                                                                             | se                   |
| E H           | VIP Access for Mobile | VIP Access for Computer                                                         | 10                   |
|               | iOS Android           | Mac Windows Windows 1511 or higher Windows 1511 and 10 (native Sentop mode mab) | 0                    |
|               | 22                    | DOWNLOAD                                                                        | •                    |
|               | Synamic 10            |                                                                                 |                      |
|               |                       |                                                                                 |                      |

3. Click **Run** to set up VIP Access.

| <b>⊘</b> Sym | antec. VIP               |                                                                |                               |                                 |                                                                                   | BUY HARDWARE TOKEN + |  |
|--------------|--------------------------|----------------------------------------------------------------|-------------------------------|---------------------------------|-----------------------------------------------------------------------------------|----------------------|--|
|              |                          | Choose your options                                            |                               |                                 | Clos                                                                              | e                    |  |
|              |                          | VIP Access                                                     | for Mobile                    | VIP Acce                        | ess for Computer                                                                  | 1                    |  |
|              |                          | iOS                                                            | Android                       | Mac<br>Mac OS X 10.12 er higher | Windows<br>Windows* 5 \$91, Windows* 5, \$1,<br>and 10 (native deaktop mode only) |                      |  |
|              |                          | 10<br>Symantics VIP                                            |                               | WNLOAD                          | I K S T                                                                           |                      |  |
| (            | Do you want to run or sa | ve <b>VIPAccessSetup.exe</b> (12.1 M<br>Id harm your computer. | //B) from s3-us-east-2.amazon | aws.com?                        | Run                                                                               | X<br>Save V Cancel   |  |

4. Click Next.

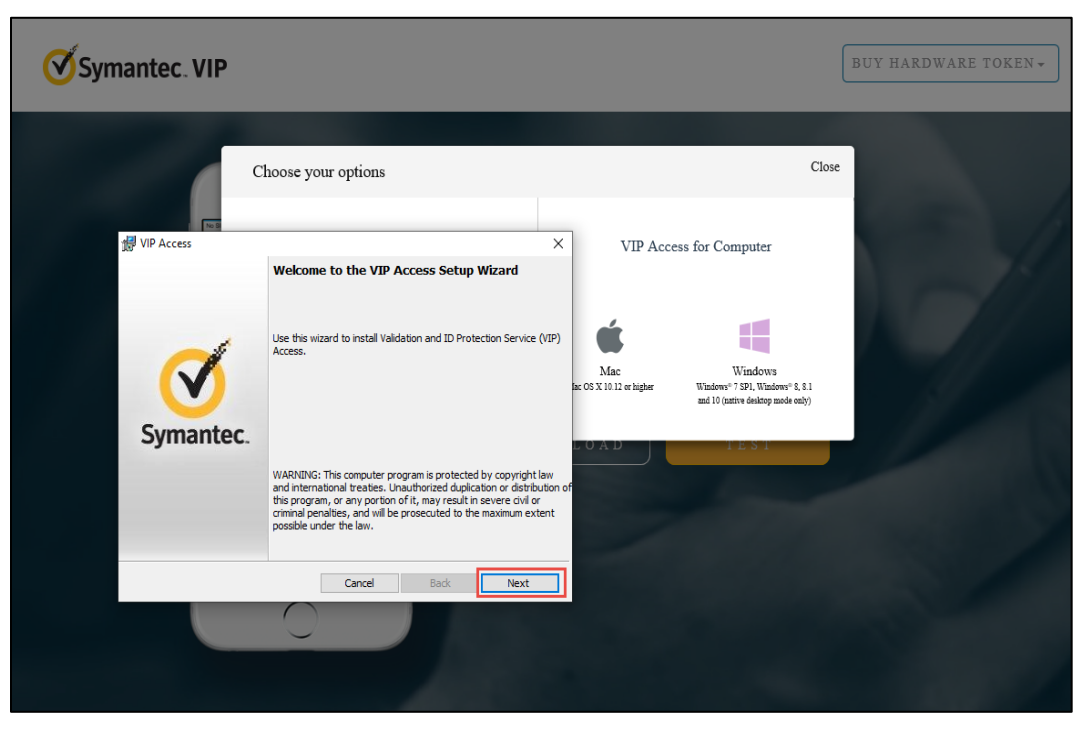

5. Check **I accept the terms in the license agreement** (if the terms are accepted) and click **Next**.

| Symantec. VIP                                                                                                    |                                                                                                    |                                 |                                                                            | BUY HARDWARE TOKEN |
|----------------------------------------------------------------------------------------------------|----------------------------------------------------------------------------------------------------|---------------------------------|----------------------------------------------------------------------------|--------------------|
| UIP Access                                                                                                    | ×                                                                                                    |                                 | Close                                                                      |                    |
| License Agreement Review the license agreement before installing VIP Access.                                                                                                    | Symantec.<br>Validation &<br>ID Protection                                                                 | VIP Acce                        | ss for Computer                                                            |                    |
| <ul> <li>Symantez software program, in object code form, accon<br/>License Agreement, including any associated program d<br/>included in, or provided for use with, such software.</li> <li>License Restrictions and Obligations. You may not, with<br/>Symantec's prior written consent, conduct, cause or per<br/>use, copying, modification, rental, lease, sublease, subl<br/>transfer of the Licensed Software except as expressly pi<br/>License Agreement; (ii) creation of any derivative works</li> </ul> | npanying this<br>locumentation<br>nout<br>mit the: (i)<br>license, or<br>rovided in this<br>s based on the | Mac<br>Mac OS X 10 12 or higher | Windows<br>Windows* (SP), Windows* (S 1)<br>and 10 (zarie dektop mode eth) |                    |
| I accept the terms in the license agreement     I do not accept the terms in the license agreement Instal/Shield                                                                                                    |                                                                                                    | WNLOAD                          | TEST                                                                       | 100                |
| Cancel Back                                                                                                    | Next                                                                                                    |                                 |                                                                            |                    |
|                                                                                                    |                                                                                                    |                                 |                                                                            |                    |
|                                                                                                    |                                                                                                    |                                 |                                                                            |                    |

6. Select Install Location and click **Next**.

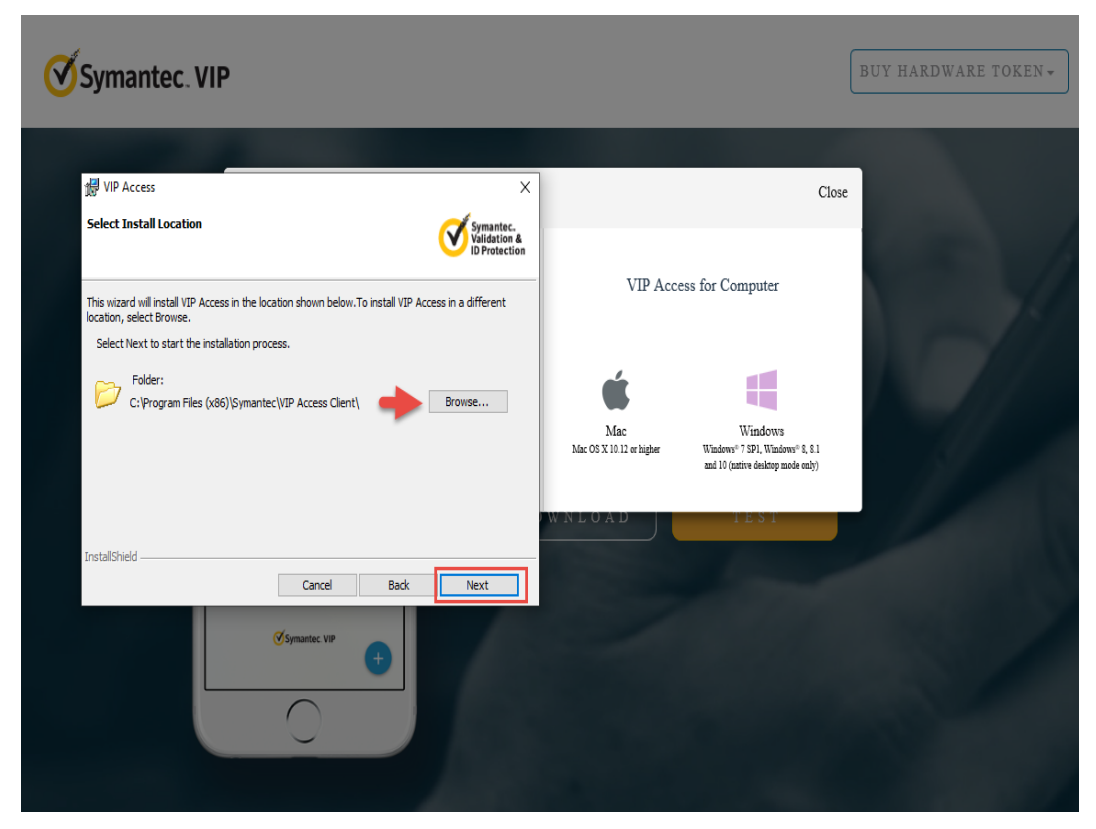

7. Click **Install** to begin the Installation.

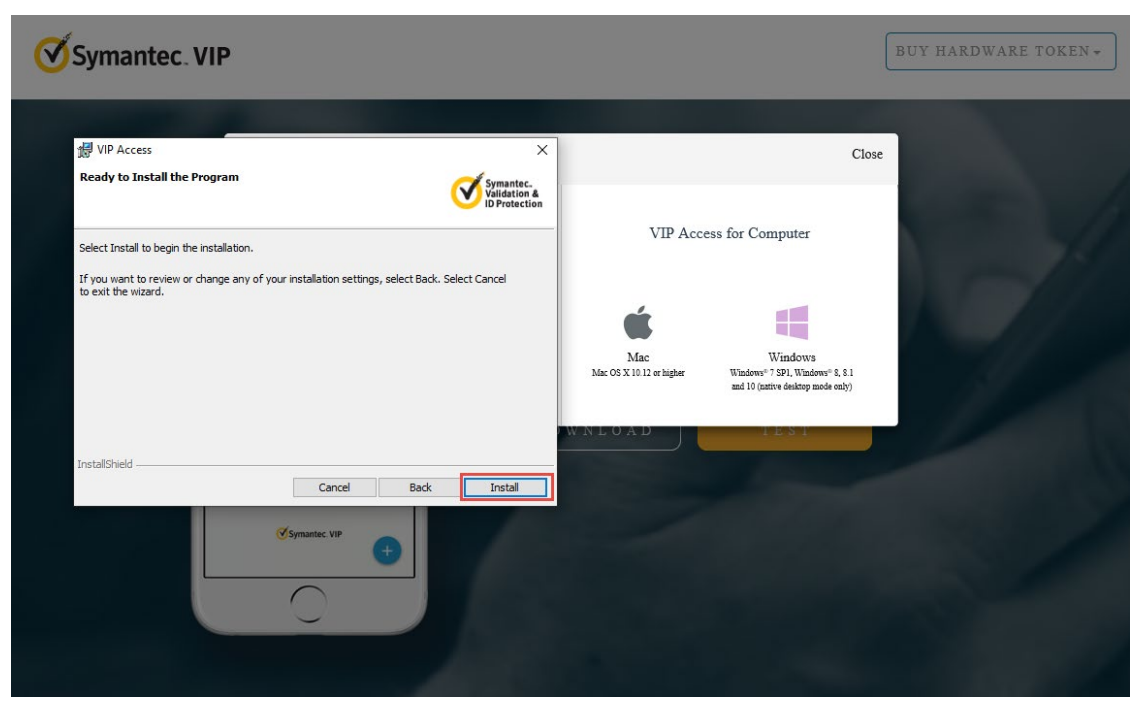

8. Click **Finish**. The VIP Access is installed successfully.

| Symantec. VI | P                                                                     |                                                                           | BUY HARDWARE TOKEN + |
|--------------|-----------------------------------------------------------------------|---------------------------------------------------------------------------|----------------------|
|              | Choose your options                                                   | Clot                                                                      | se                   |
| 鍔 VIP Access | X                                                                     | VIP Access for Computer                                                   |                      |
| Symantec.    | VIP Access installed successfully.                                    | Mac<br>Mac Windows<br>Mc OS X 10 12 er higher<br>Mic OS X 10 12 er higher |                      |
|              | Note: Go to All Programs from the Start menu to launch VIP<br>Access. | OWNLOAD TEST                                                              |                      |
|              | Cancel Back Finish                                                    |                                                                           |                      |

 The user has successfully registered MFA on their computer. Click on the VIP Access icon. In the bottom right on the screen, the VIP Access Credential ID, and Security Code display.

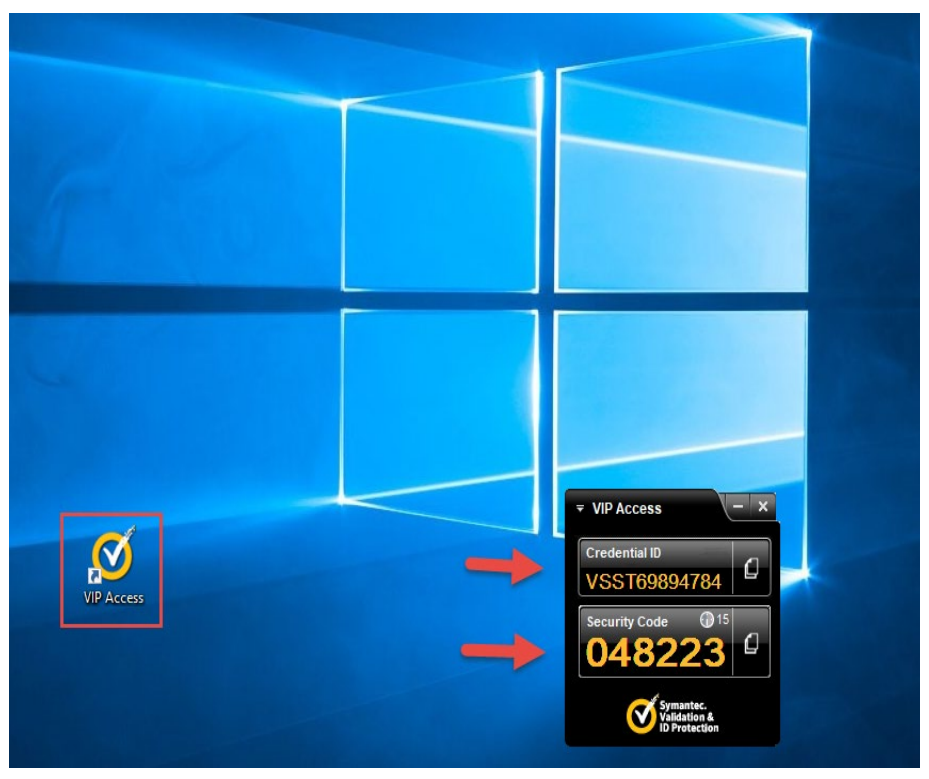

## **Add/Remove MFA Security Methods**

Follow the steps below to add a new security method or remove an existing security method:

1. Log into the Kentucky Online Gateway and click on the name at the top of the screen to be redirected to **Account Settings**.

|                                                                                                    |                                                                                                    | Welcome cit060822 user02b L   @ English →   Help   Sign Out &                                         |   |
|----------------------------------------------------------------------------------------------------|----------------------------------------------------------------------------------------------------|----------------------------------------------------------------------------------------------------|---|
|                                                                                                    | Му Аррз                                                                                                    | All Apps                                                                                              |   |
|                                                                                                    | Search for Applications                                                                                                | Qsearch                                                                                               |   |
| # A B C                                                                                                    | D E F G H I J K L                                                                                                    | M N O P Q R S T U V W X Y Z                                                                           |   |
| and the second division of the second division of the second divisio |                                                                                                    |                                                                                                    |   |
| Account Management                                                                                                    | Business Connect Test App                                                                                              | CP Application CSWS (DEV)                                                                             |   |
| Enables user's to manage accounts via self-<br>service.                                                                                                    | This widget is for testing Business Connect<br>application integration with KOG and is used<br>for test purposes only. | This application is for Understanding of Allows public to create, update and view Functionality only. | ġ |
| Enroll                                                                                                    | Enroll                                                                                                    | CP Access Enroll                                                                                      |   |
| Identity Proofing                                                                                                    | KARES DISPLAY                                                                                                    | Mutual Exclusive New Level                                                                            |   |
| Enables offline remote identity proofing of                                                                                                    | Fingerprint based background checks for Job                                                                            | Explore New Level of Mutually Exclusivity for MutuallyExclusiveByRoleExclusion                        | + |

2. From the Account Settings screen, click on the MFA Management tab.

|                                                   |                                                                                                    |                                       | We             | lcome cit060822 user02b | My Account Sign Out Help Er | nglish |
|---------------------------------------------------|----------------------------------------------------------------------------------------------------|---------------------------------------|----------------|-------------------------|-----------------------------|--------|
| My Info My Credential<br>Organ Donor Registration | s My Agreements                                                                                             | Change Password                       | MFA Management | Training Modules        |                             |        |
| Account He<br>Good Afte<br>Please sel<br>Password | me<br>rnoon cit060822 user0;<br>ect a button above to vi<br>Last Modified: 6/8/.<br>will expire in 55 days. | 2b.<br>iew or edit your accou<br>2022 | nt.            |                         | Back To Application         |        |

3. Scroll down the page to the **Security Methods** section to add or remove different security methods.

|                                                 | Q Search your apps |                                                                                                    | cit060822<br>Kentucky Online Gate 🗡                                                                                                    |
|-------------------------------------------------|--------------------|----------------------------------------------------------------------------------------------------|----------------------------------------------------------------------------------------------------|
| <ul><li>My Apps</li><li>Notifications</li></ul> | First name         | cit060822<br>user03b                                                                                                    | An uppercase letter     A number     Does not include your first name     Does not include your last name     Your password cannot be any of your last 24 passwords |
|                                                 | Okta username      | cit060822.user03b@keups.net                                                                                                    |                                                                                                    |
|                                                 | Primary email      | cit060822.user03b@keups.net                                                                                                    |                                                                                                    |
|                                                 | Mobile phone       |                                                                                                    |                                                                                                    |
|                                                 | Display name       | user03b, cit060822                                                                                                    |                                                                                                    |
|                                                 |                    |                                                                                                    | Change Password                                                                                                    |
|                                                 | Ø Display Languag  | e Edit                                                                                                    |                                                                                                    |
|                                                 | Language           | English<br>Your default language has been automatically set<br>by your browser. To change your language please<br>edit and save your desired display language | <ul> <li>Security Methods</li> <li>Security methods help your account security when signing in to Okta and other applications.</li> </ul>                           |
|                                                 |                    |                                                                                                    | Okta Verify Click "Set up" or "Set up another" to Add Set up                                                                                                    |
|                                                 |                    |                                                                                                    | Phone Set up another                                                                                                    |
|                                                 |                    |                                                                                                    | +1 XXXXXXXXXXXXXXXXXXXXXXXXXXXXXXXXXXXX                                                                                                    |
|                                                 |                    |                                                                                                    | Symantec VIP Set up                                                                                                    |
| Last sign in: a few seconds ago                 |                    |                                                                                                    |                                                                                                    |
| Privacy                                         |                    |                                                                                                    |                                                                                                    |

4. Follow the onscreen instructions to add or remove a security method.

## **Login Instructions**

Users should proceed with the following steps to log into the system:

- 1. Navigate to <a href="https://kog.chfs.ky.gov">https://kog.chfs.ky.gov</a>.
- 2. Users should enter the **Email Address** associated to their existing KOG account and click **Next**.

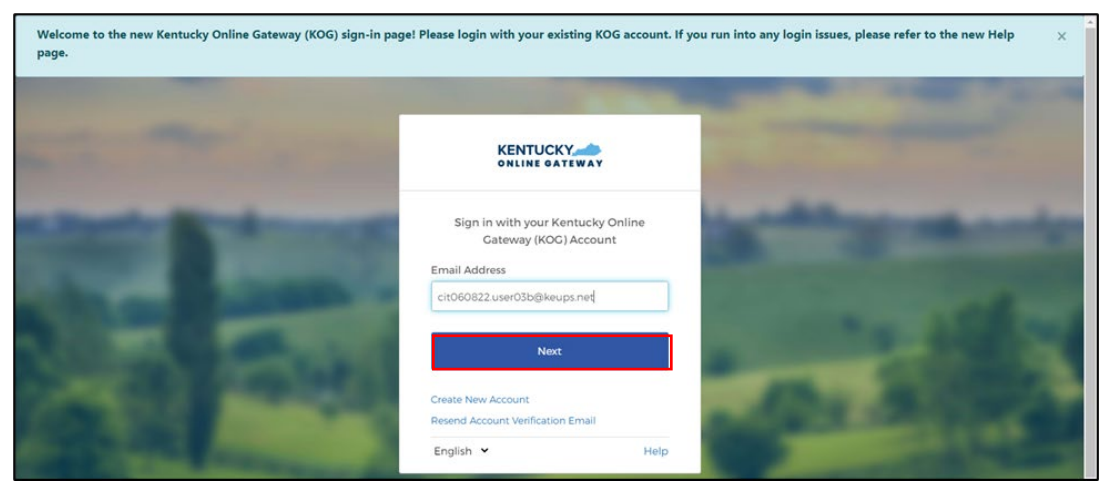

3. Enter their **Password** and click **Verify**.

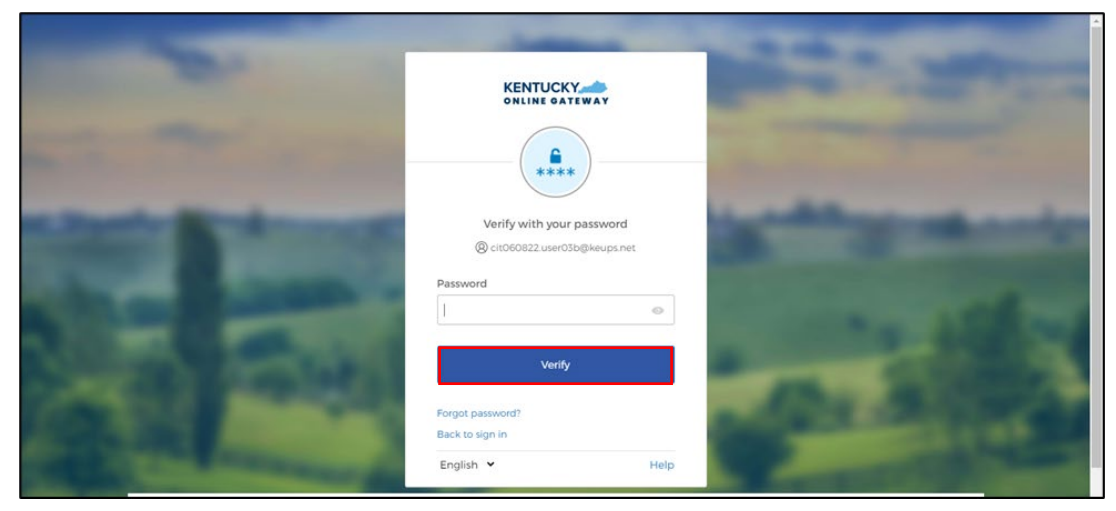

- 4. The system redirects the user to the **MFA** screen. Follow the prompts for the respective MFA process selected during initial setup.
- 5. After completing the authentication prompts, the KOG **My Apps** screen displays. Click **Launch** on the Kentucky Level of Care System (KLOCS) tile to access the system.

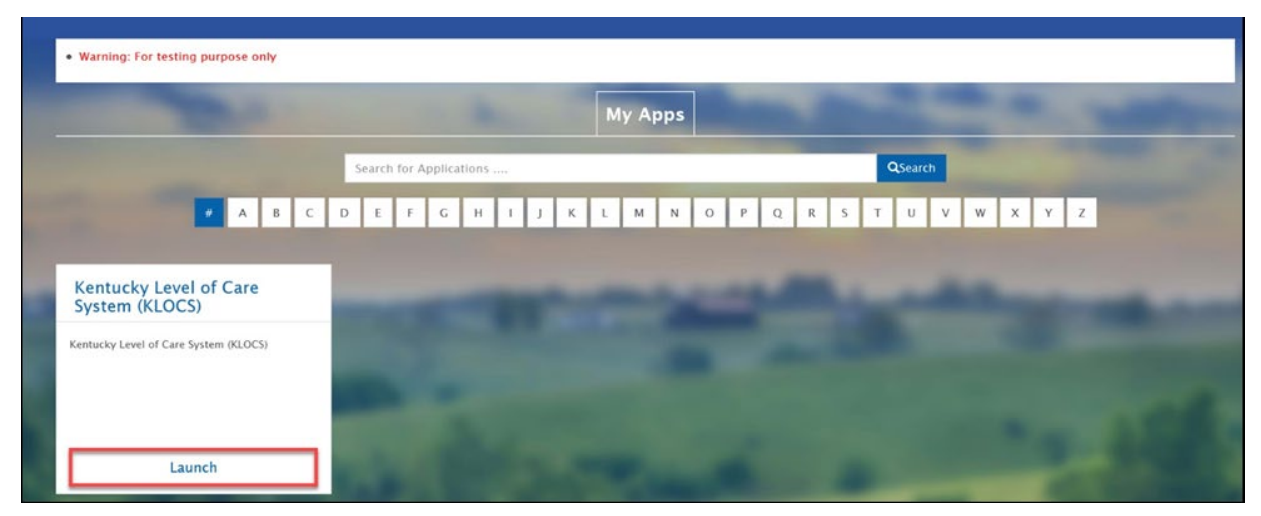